## < 전액 장학생 "0원 등록" 처리 매뉴얼 >

1. 웹정보서비스-등록관리-등록고지서 : 전액장학생 등록 클릭 (등록기간에만 버튼 활성화)

| 대표홈페이지   웹정보서비스                                                                                                   | 정보서비스                                                                                                    | 올인원 경력관리                                                                                                   | 상담관리                                                 | 증명발급             | 봉황 BBS       | 부서게시판             | 웹메일                        | 기타서비스      | My Page                                             |                  |  |  |
|----------------------------------------------------------------------------------------------------|----------------------------------------------------------------------------------------------------|----------------------------------------------------------------------------------------------------|------------------------------------------------------|------------------|--------------|-------------------|----------------------------|------------|-----------------------------------------------------|------------------|--|--|
| 에비대학생적조회 ^<br>이수과목확인리스트<br>교양영역이수학점조회<br>전체성적조회                                                                   | ✔ 2023학년도 2학기 등록 안내 및 고지서 인쇄                                                                                                    |                                                                                                    |                                                      |                  |              |                   |                            |            |                                                     |                  |  |  |
| 0 4888 4828                                                                                                    |                                                                                                    | •                                                                                                    |                                                      |                  |              |                   |                            |            |                                                     | LHall 0-4        |  |  |
| + 설문관리                                                                                                    | 비영구문                                                                                                    |                                                                                                    | 등록기간                                                 |                  |              |                   |                            |            | 고시지인왜기간                                             | 입구가하는 영          |  |  |
| 대학생활 설문조사                                                                                                    | 재학생                                                                                                    | 2023.08.21.(월                                                                                              | 2023.08.21.(뭘) ~ 2023.08.25.(금), 5일간, 매일 09:00~16:00 |                  |              |                   |                            |            | 2023.08.10.(목)부터 예정 NH농업, KEB하나은행, 전북은행, JB카드, 삼성카드 |                  |  |  |
| + 프로그램신청                                                                                                    | 재입학생                                                                                                    | 2023.08.21.(월                                                                                              | 2023.08.21.(월) ~ 2023.08.23.(수), 3일간, 매일 09:00~16:00 |                  |              |                   |                            |            | 2023.08.17.(목) 부터                                   | 건북은행             |  |  |
| 프로그램신청 관리                                                                                                    | 초과학기생                                                                                                    | 초과학기생 2023.09.18.(월) ~ 2023.09.22.(금), 5일간, 매일 09:00~16                                                    |                                                      |                  |              |                   | 2023.09.15.(금) 17:30 부터 예정 |            |                                                     | 전북은행, JB카드, 삼성카드 |  |  |
| 프로그램신청 내역                                                                                                    | ✓ 등록금 고지서                                                                                                    |                                                                                                    |                                                      |                  |              |                   |                            |            |                                                     |                  |  |  |
| + 교직관리                                                                                                    |                                                                                                    |                                                                                                    |                                                      |                  |              |                   |                            |            |                                                     |                  |  |  |
| <ul> <li>검사결과조회</li> <li>에듀원(교육봉사활동)</li> </ul>                                                                   | 재학생                                                                                                    | !                                                                                                    |                                                      |                  |              |                   |                            | 0          | 진액강학생 등록 소 학자금지원안내 다운로드                             |                  |  |  |
| + 등록관리                                                                                                    |                                                                                                    |                                                                                                    |                                                      |                  |              |                   |                            |            |                                                     |                  |  |  |
| <ul> <li>교육비납입증명서</li> <li>등록고지서</li> <li>등록금분할납부신청</li> <li>등록이력</li> <li>환불통보서</li> <li>학사학위취득유예비고지서</li> </ul> |                                                                                                    |                                                                                                    |                                                      |                  |              |                   |                            |            |                                                     |                  |  |  |
|                                                                                                    | 재학생                                                                                                    |                                                                                                    | ☞ 등록고지서 출력 실 학자금지원안내 다운로드                            |                  |              |                   |                            |            |                                                     |                  |  |  |
|                                                                                                    |                                                                                                    |                                                                                                    |                                                      |                  |              |                   |                            |            |                                                     |                  |  |  |
| + 장학관리                                                                                                    | 1. 등록금 납부 방법                                                                                                    |                                                                                                    |                                                      |                  |              |                   |                            |            |                                                     |                  |  |  |
| <ul> <li>장학이력</li> <li>가족사랑장학금 신청</li> </ul>                                                                      | 가 가상계적들 이용하여 등록고지서 납부금액을 남부하는 방법<br>나 운행을 직접 방문하여 운행장구에서 동록고지서 남부금액을 남부하는 방법<br>다. 친구장학재단의 학자금 용자를 이용하여 등록고지서 남부금액을 남부하는 방법 <b>바로가기</b> |                                                                                                    |                                                      |                  |              |                   |                            |            |                                                     |                  |  |  |
| + 공학교육관리                                                                                                    | 라.JB카드로 등록                                                                                                    | 특고지서 납부금액을 납부려                                                                                             | 하는 방법(은행 홈페                                          | 이지/영업점 창구        | 수납) [학교 재무고  | ト카드 수납 불가] 바.     | 로가기                        |            |                                                     |                  |  |  |
| <ul> <li>공학인증 마일리지</li> <li>공학인증 학습성과설문</li> </ul>                                                                | 마.삼성카드로 등<br>바.등록고지서 분                                                                                                    | 록고지서 납부금액을 납부<br>실시 해당 서비스에서 다/                                                                            | <sup>2</sup> 하는 방법 (삼성카:<br>시 출력하시면 됩니다              | 드 홈페이지에서 닡<br>다. | ¦부 또는 콜센터 납· | 부 : 1688-9702) [5 | 학교 재무과 카드 :                | 수납불가] 바로가? | I                                                   |                  |  |  |
| + 도의실천인증관리                                                                                                    | <b>2. 전액장학생(납</b><br>가. 고지서 출력 후                                                                                                    | 2. 전액장학생(납부금액 0원)도 반드시 등록절차를 밟아 수납을 완료하여야 미등록제적이 되지 않습니다.(아래의 방법 중 "택일")<br>가. 고지서 출력 후 직접 운행방문하여 0원 등록 처리 |                                                      |                  |              |                   |                            |            |                                                     |                  |  |  |
| ▲ ▼                                                                                                    | 나, 등록 고지서 출력 폐뉴에서 "전액장학생 등록" 버튼 클릭하여 0월 등록 처리                                                                                           |                                                                                                    |                                                      |                  |              |                   |                            |            |                                                     |                  |  |  |

## 2. 선택경비 선택 : 선택경비 납부의사가 없는 경우 "0원등록"가능 → 학생회비, 건강공제회비 체크박스 해제 → 전액장학생 등록

|                     |            | 사회과학대학 학과/학부 경찰행정학과 |           |         |       | 대학         |        | 사회과학 <mark>대학</mark> |             | 학과/학부               | 경찰행정학과    |                     |                    |        |        |
|---------------------|------------|---------------------|-----------|---------|-------|------------|--------|----------------------|-------------|---------------------|-----------|---------------------|--------------------|--------|--------|
| 성명                  | 8          |                     |           | 학번      |       |            |        | Ś                    | 18          |                     |           | 학번                  | 1                  |        |        |
| 학년/이4               | 수학기        | 2학년/ 4학기            |           |         |       |            |        | 학년/0                 | 수학기         | 2학년/ 4학기            |           |                     |                    |        |        |
|                     |            | 등록금                 |           | <b></b> | 학생회비  | 🛃 र्यराज्य | 2      |                      |             | 등록금                 |           |                     | 학생회비               | [] 건강: | 공제회    |
| 전년도수                | 수업료        |                     | 2,969,500 |         |       |            |        | 전년도                  | 수업료         |                     | 2,969,500 |                     |                    |        |        |
| - 등록 근              | 입학금        | 0                   |           |         | ᇵᄱᆋᆈ  | ᅯ我ᄀᆊᆂᄔᆘ    | 1      | 0 F 2 7              | 입학금         | 1                   | 0         |                     |                    |        |        |
| 수업료                 |            | 2,969,500           |           |         | 약생외미, | 건강공세외미     |        | (1) 등록급              | 수업료         |                     | 2,969,500 |                     |                    |        |        |
| 입학금<br>② 장학금<br>수업료 | 입학금        |                     | 0         | 학생회비    | 체크박스  | 해제         | 15,000 | ② 장학금                | 입학금         |                     | 0         | 학생회비                | 8,000              | 건강공제회  | 15,000 |
|                     |            | ③국가장학금1             | 1,950,000 |         | 8,000 | 건강공제회      |        |                      | 수업료         | <li>③ 국가장학금1</li>   | 1,950,000 |                     |                    |        |        |
|                     |            | (6) 국가장학금2          | 1,019,500 |         |       |            |        |                      |             | ④국가장학금2             | 1,019,500 |                     |                    |        |        |
|                     | 스어르        | ⓒ 교내(자체포<br>합)      | D         |         |       |            |        |                      |             | ⓒ 교내(자체포<br>함)      | o         |                     |                    |        |        |
|                     | TUA        | ③ 교의(국가포<br>합)      | 0         |         |       |            |        |                      |             | @ 교외(국가포<br>합)      | 0         |                     |                    |        |        |
|                     |            | @기타강학금              | 0         |         |       |            |        |                      |             | ④기타장학금              | 0         |                     |                    |        |        |
|                     |            | (a+(j)+(c)+(d)+(e)  | 2,969,500 |         |       |            |        |                      |             | (i)+(j)+(j)+(i)+(i) | 2,969,500 |                     |                    |        |        |
| 납부금액[(              | (1) - (2)] |                     | 0         | 납부금액    | 8,000 | 납부금액       | 15,000 | 납부금액                 | [(1) - (2)] |                     | 0         | 납부금액                | <mark>8,000</mark> | 납부금액   | 15,00  |
| 사하                  |            |                     |           | 금고지서 출력 |       |            |        |                      |             |                     |           | <sup>객</sup> 장학생 등록 |                    |        |        |

## 3. 전액장학생 등록확인 서명 : 동의 체크 후 서명 → 처리완료 문구 확인

| & 전액장학생 등록                                                                           | 확인 서명                                                                                                    |                                                                 |                                            | ☞ 2023학년                                                                                                    | 도 2학기 등록 안내 및 고지서 인쇄                                                                    |                                  |                                 |  |  |  |  |  |
|--------------------------------------------------------------------------------------|----------------------------------------------------------------------------------------------------|-----------------------------------------------------------------|--------------------------------------------|----------------------------------------------------------------------------------------------------|-----------------------------------------------------------------------------------------|----------------------------------|---------------------------------|--|--|--|--|--|
| 대학                                                                                   | 사회과학대학                                                                                                    | 학과/학부                                                           | 경찰행정학과                                     | ↓ 등록금 납부 일정                                                                                                    |                                                                                         |                                  |                                 |  |  |  |  |  |
| 성명                                                                                   |                                                                                                    | 학번                                                              |                                            | 대상구분                                                                                                    | 등록기간                                                                                    | 고지서인쇄기간                          | 납부가능은행                          |  |  |  |  |  |
| 학년/이수학기                                                                              | 2학년/ 4학기                                                                                                    |                                                                 |                                            | 재학생                                                                                                    | 2023.08.21.(뭘) ~ 2023.08.25.(금), 5일간, 매일 09:00~16:00                                    | 2023.08.10.(목)부터 예정              | NH농협, KEB하나은행, 전북은행, JB카드, 삼성카드 |  |  |  |  |  |
|                                                                                      |                                                                                                    |                                                                 |                                            | 재입학생                                                                                                    | 2023.08.21.(뭘) ~ 2023.08.23.(수), 3일간, 매일 09:00~16:00                                    | 2023.08.17.(목) 부터                | 견북은행                            |  |  |  |  |  |
| 1 드로시며                                                                               |                                                                                                    |                                                                 |                                            | 초과학기생                                                                                                    | 2023.09.18.(뭘) ~ 2023.09.22.(금), 5일간, 매일 09:00~16:00                                    | 2023.09.15.(금) 17:30 부터 예정       | 전북은행, JB카드, 삼성카드                |  |  |  |  |  |
| 1. 중국지영<br>가. 본 페이지는 전액 장학성<br>됩니다.                                                  | 생이 위탁경비 납부의사가 없을때만 확인할 수 있는 페이                                                                                           | 지이며 본 페이지에서 "등록"처리 서                                            | 명을 한 학생의 경우 등록한 것으로 간주                     | ☆ 등록금 고지서                                                                                                    |                                                                                         |                                  |                                 |  |  |  |  |  |
| * 전액장학생 등록확업                                                                         | 인 서명을 완료한 학생은 다시 등록 (은행 방문하여 0원 등                                                                                        | 등록, 위탁경비만 납부)하지 않아야                                             | 합니다. (이중 등록처리됨)                            | 등록처리가 완료되었습니다.                                                                                                    |                                                                                         |                                  |                                 |  |  |  |  |  |
| 다. 본인 서명은 반드시 아래                                                                     | "시 열회할 두 없으며, 등록한 것으로 신두됩니다.<br># 가이드된 성명과 동일하게 정자로 서명하시기 바랍니                                                            | 다.                                                              |                                            |                                                                                                    |                                                                                         |                                  |                                 |  |  |  |  |  |
| 라. 익스플로어 버전 100円<br>2. 등록확인<br>가. 전액 강학생의 경우 본.<br>나 트로아이으 체저비서비<br>본민은 위 내용을 모두 확인하 | 한의 브라우저에서 서명이 보이지 않을 경우, 반드시 크레<br>페이지에서 서명 완료한 후, 등록 마지막날(각 차수별히<br>ㅅ) 저비서비ㅅ) 드루과리) 드루이려 메느에서 아이기<br>고동의했으며, 등록하고자 합니다. | 록이나 파이어폭스 브라우저로 접속<br>태당 금요일 6시 이후)에 일괄 등록 쳐<br>가느하시 ITL<br>마우스 | <sup>라시기 바랍니다.</sup><br>리필에정입니다.<br>로 서명처리 | 1. 등록급 남부 방<br>가.가성계려등 이태<br>나.운영등 객급 방<br>다. 한국경방해단의<br>라. 이카드도 등록<br>바.등록 고기서 문<br>가. 고자식 음악<br>나.등록 고기서 문<br>나.등록 고기서 음 | 3<br>5<br>5<br>5<br>5<br>5<br>5<br>5<br>5<br>5<br>5<br>5<br>5<br>5                      | 무과 카드 수남 물개 배로가기<br>의 방법 중 '택일') |                                 |  |  |  |  |  |
| 서명 🖉                                                                                 | 원광내                                                                                                    |                                                                 |                                            | ☆ 등록 관련 학칙 안                                                                                                    | 4                                                                                       |                                  |                                 |  |  |  |  |  |
|                                                                                      |                                                                                                    |                                                                 |                                            | 1.원광대학교 통합<br>2.등록 관련 학칙 (                                                                                                 | 규정관리 사이트 참고 바로가기<br>안내                                                                  |                                  |                                 |  |  |  |  |  |
|                                                                                      | ✔ 위사항을 읽고 등록하겠습니다                                                                                                    | 다 아전페이지                                                         |                                            | 원광대학교 학칙<br>① 휴학자는                                                                                                    | <b>제632 (유학자의 등록금)</b><br>호학 당시의 등록금을 납부하여야 한다. 다만, 유학이 등록기한 이전에 하기되었을 때는 그 학기분 등록금을 경· | 수하지 아니한다.                        |                                 |  |  |  |  |  |